# NEW E-ZPASS SM SITE TUTORIAL

## How To Create A E-ZPass ™ Web Account

- 1) Go to: http://www.indianatollroad.org
- 2) Click E-ZPass <sup>SM</sup> login button located at the top right of the homepage
- 3) Click My E-ZPass <sup>SM</sup> Account

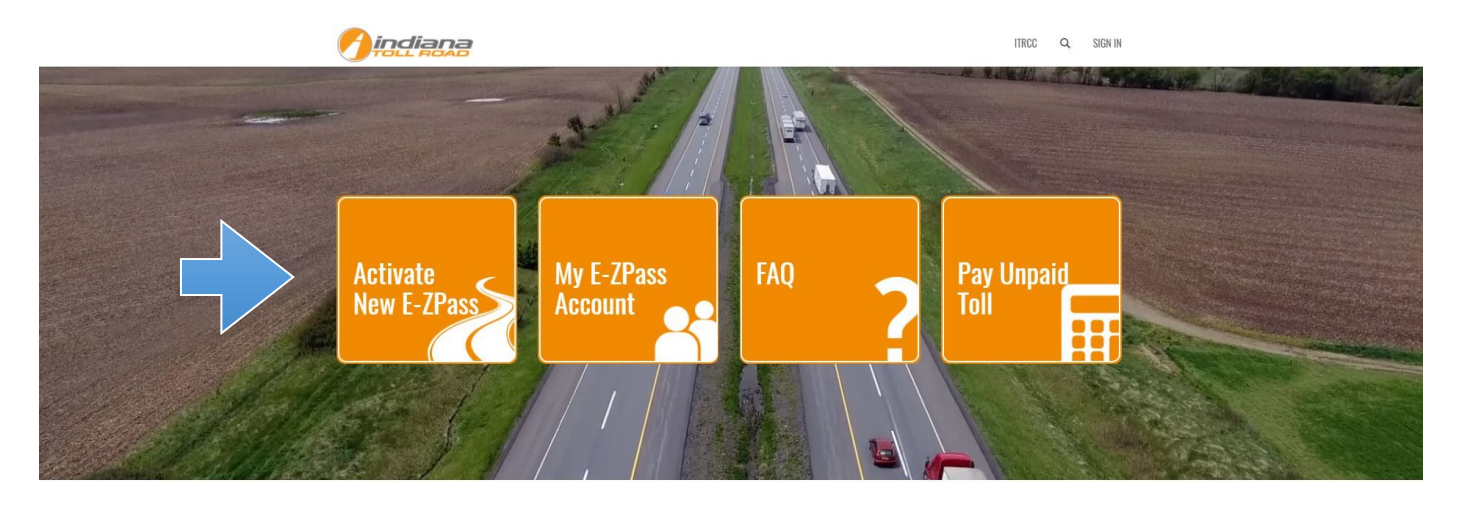

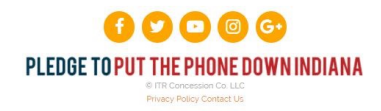

## Select the tab that says Create New Account

- a. Enter your Email
- b. Set a password for your E-ZPass <sup>SM</sup> Account using the password qualifications listed below:
  - i. Minimum of 10 characters
  - ii. Mixture of UPPER/lowercase characters
  - iii. Must contain at least 1 number
  - iv. Symbols are allowed, no restrictions
- c. Confirm your password
- d. Set up your E-ZPass <sup>SM</sup> profile information by filling in each of the following fields:
  - i. First Name
  - ii. Last Name
  - iii. Primary Phone
  - iv. Address
  - v. City
  - vi. State
  - vii.Zip Code
  - viii.Country
  - ix. Check the box next to "I'm not a robot"
  - x. Click on the link for "E-ZPass <sup>SM</sup> Terms and Conditions" to read them
  - xi. Check the Box to Agree to the ITRCC E-ZPass <sup>SM</sup> Terms and Conditions

|                      | 3                                                                                                |                      | ITRCC Q SIGN IN                 |
|----------------------|--------------------------------------------------------------------------------------------------|----------------------|---------------------------------|
| Sign In     Create N | ew Account Redeem Invitation                                                                     |                      |                                 |
| Create New Account   |                                                                                                  | Profile Information  | 1                               |
| * Email              | ajohnson@gmail.com                                                                               | * First Name         | Adam                            |
| * Password           | •••••                                                                                            | * Last Name          | Johnson                         |
| * Confirm Password   | •••••                                                                                            | * Primary Phone      | 555-555-5555                    |
|                      | Your Password shall be a:                                                                        |                      | No spaces or special characters |
|                      | Minimum of 10 characters     Mixture of UPPER/lowercase characters                               | * Address            | 52551 Ash Rd                    |
|                      | <ul> <li>Must contain at least 1 number</li> <li>Symbols are allowed, no restrictions</li> </ul> | * City               | Granger                         |
|                      |                                                                                                  | * State/Province     | IN                              |
|                      |                                                                                                  | * Zip Code           | 46530                           |
|                      |                                                                                                  | <sup>•</sup> Country | USA                             |
|                      | V I'm not a robot                                                                                |                      |                                 |
|                      | Check this hav to acres and accort the                                                           |                      |                                 |
|                      | ITRCC E-ZPass Terms and Conditions                                                               |                      |                                 |
| •                    | REGISTER                                                                                         |                      |                                 |

Check your inbox for the email "Indiana Toll Road Account Confirmation" – within the email click the COMPLETE REGISTRATION link to confirm your E-ZPass ™ Account

Indiana Toll Road Account Confirmation

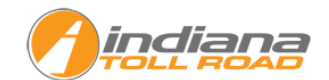

Your account requires confirmation. Please click the following link to complete the registration.

#### Complete Registration

Or you can copy the following URL and paste it into your web browser.

https://customersupportq.indianatollroad.org/en-US/Account/Manage/ConfirmEmail?userId=4c92ca45-b81c-e811-a961-00505684395d&code=BLm%2FN1FhxFG54dANgB% 2BmPwCatGGJ6h%2Fogf1Mx2FStyWL%2BvvmzPXaewg8LYPCBN5SZ%2BNImxVhZW1aN1GmRcfhq7p6qzbeefUi89ZNN1rn%2BVFosiPc6jJ3krO9Am39eFFOF2p33FalZQizsAw36PSywn3kj% 2FwhxHo5fmKC00Ewbd0j71Rg1%2FSZaQf5G257bT9R

#### Thank You,

Customer Care Center

### Your E-ZPass <sup>SM</sup> Account is now active

From Your Online Account You Are Able To:

- View your account balance
- View/update your account personal information
- Manage authorized contacts
- Update or close your account
- Manage your vehicles
- Manage your payment methods
- Activate Your E-ZPass <sup>SM</sup>
- Manage Your Vehicles
- Manage Your Payments
- And more!

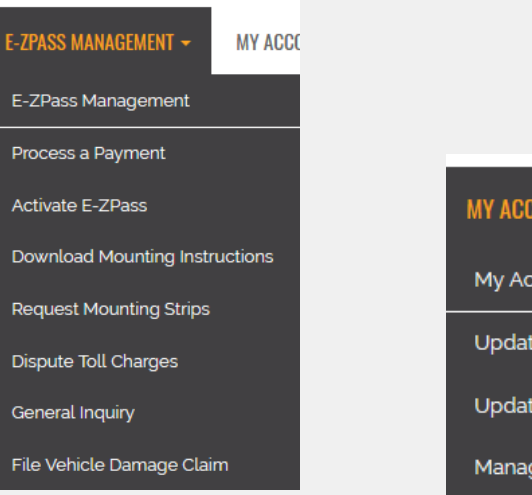

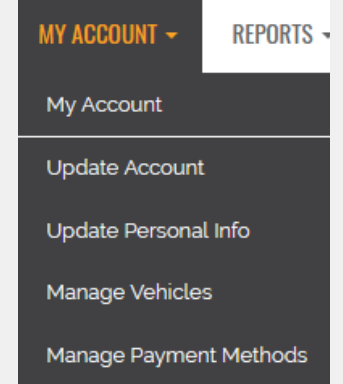

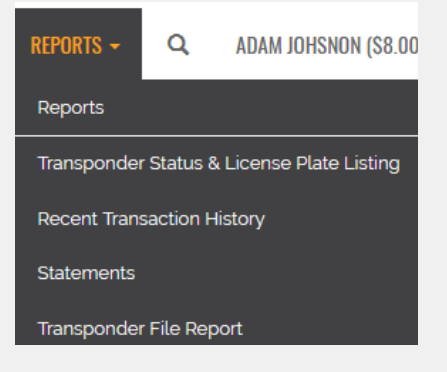